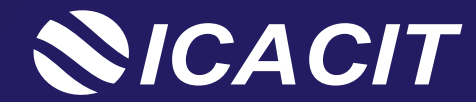

## **Tutorial SISI:** Presentar Revisión Previa para Programas ROL: Contacto Institucional

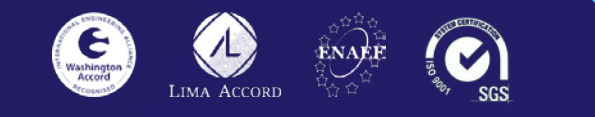

// Acreditadora de valor internacional //

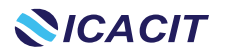

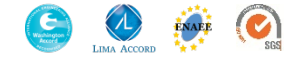

## Simulación de Evaluación Universidad del Perú Comité de Acreditación de Ingeniería

| Institución Educativa (#Programas) | Campus | Contacto Institucional |
|------------------------------------|--------|------------------------|
| Universidad del Perú (2)           | Lima   | Luis Pérez             |

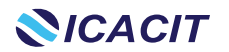

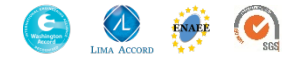

#### Ingreso a la plataforma

## **NICACIT**

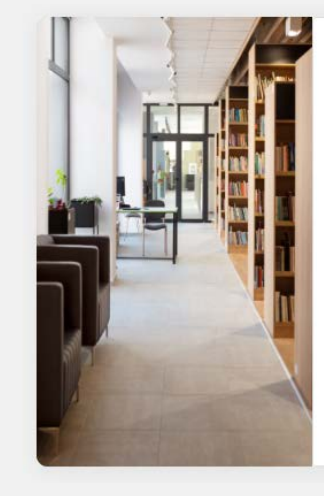

Biervenidos a la plataforma virtual del Sistema de Información del Sistema ICACIT - SISI Correo electrónico Correo electrónico Contraseña Contraseña Código Captcha Código Captcha Código Captcha Código Captcha Correo electrónico Código Captcha Código Captcha Contraseña? SQué es el Sistema de Información del Sistema ICACIT (SISI)?

Paso 1. Ingrese al URL:

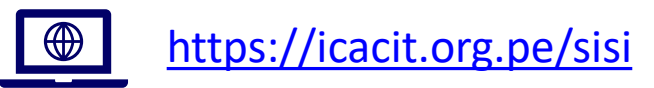

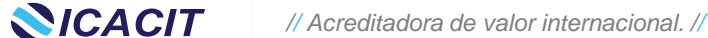

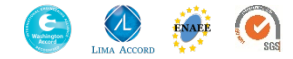

#### **Elegir Perfil**

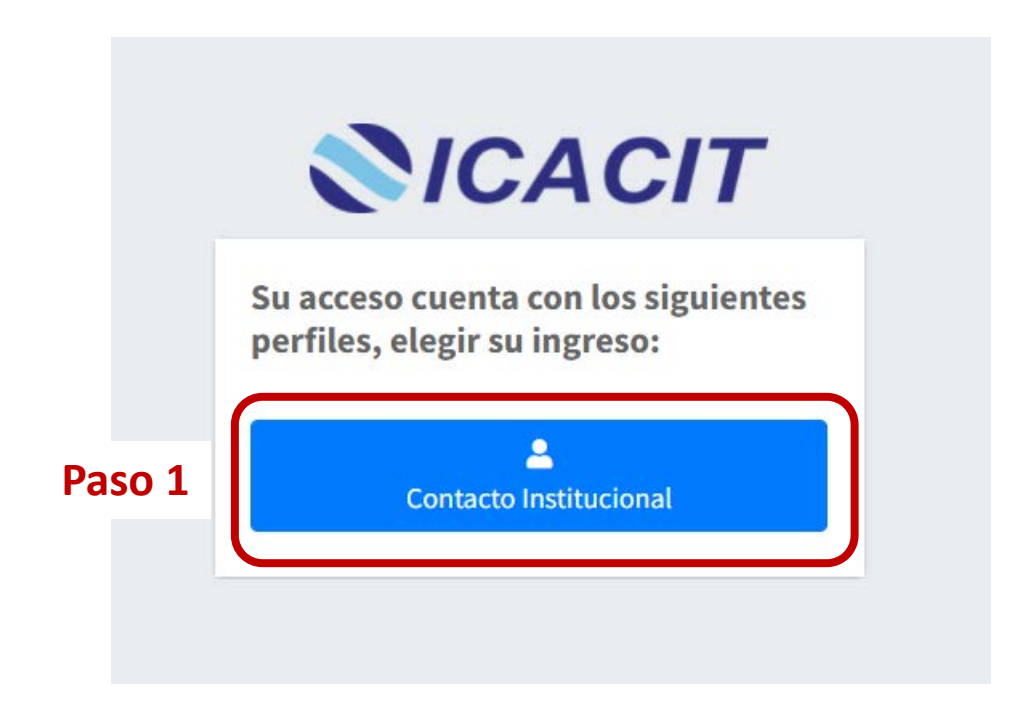

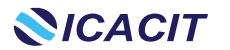

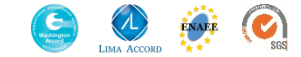

### **Panel informativo**

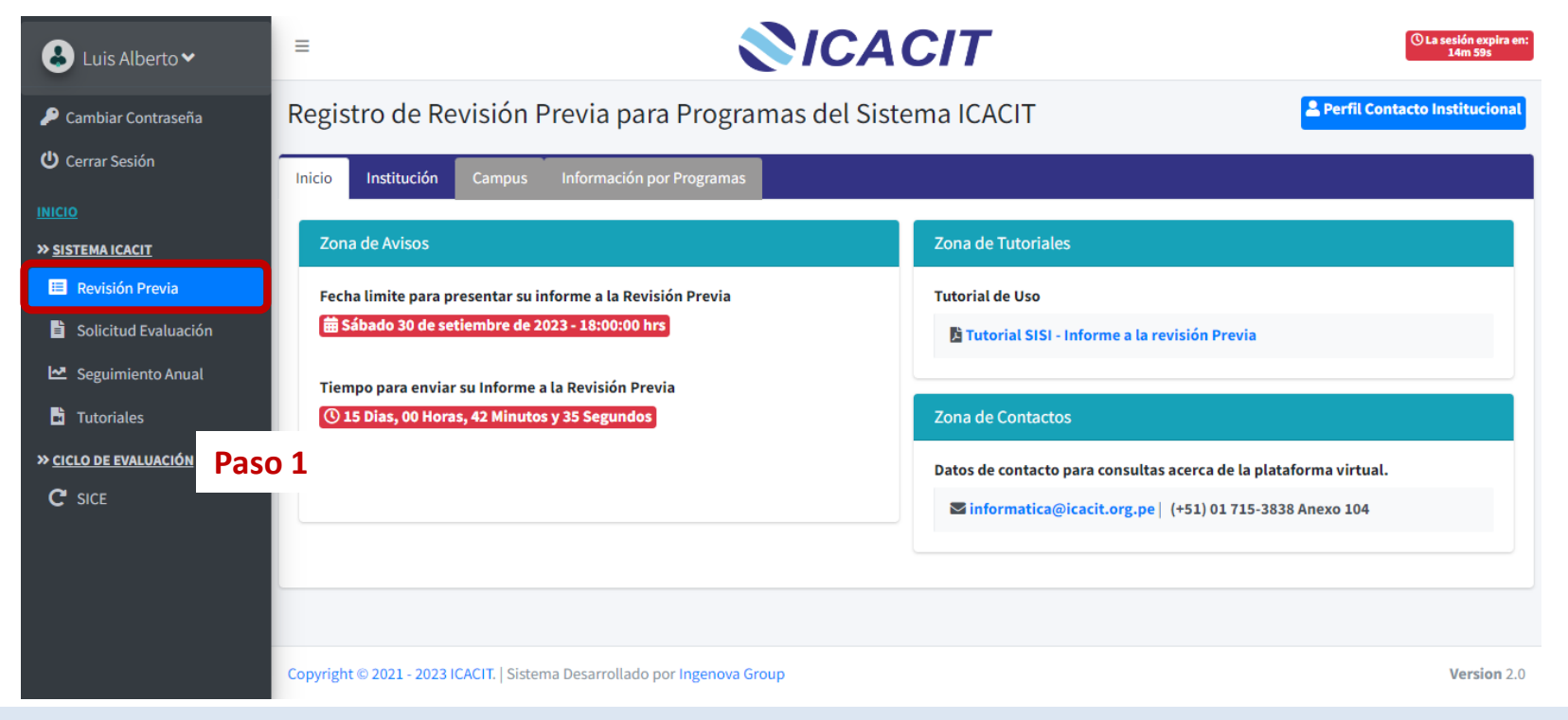

Panel informativo: Donde usted podrá visualizar la Zona de Avisos con información del tiempos, fechas y tutorial de la plataforma y la Zona de Contactos con la información de la persona a quién contactar para consultas.

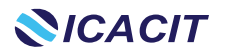

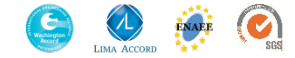

#### **Seleccionar Institución**

| 🕹 Luis Alberto 🗸                                    | ≡                                                             |           |                               |               |              | NC      | AC     | CIT            |      |         |            | - 1       | ① La sesión expira en:<br>14m 59s |
|-----------------------------------------------------|---------------------------------------------------------------|-----------|-------------------------------|---------------|--------------|---------|--------|----------------|------|---------|------------|-----------|-----------------------------------|
| 🔎 Cambiar Contraseña                                | Registro de Revisión Previa para Programas del Sistema ICACIT |           |                               |               |              |         |        |                |      |         |            |           |                                   |
| U Cerrar Sesión                                     | Inici                                                         | o Ins     | titución Campus               | Información p | or Programas |         |        |                |      |         |            |           |                                   |
| INICIO                                              |                                                               |           |                               |               | _            |         |        |                |      |         |            |           |                                   |
| » <u>SISTEMA ICACIT</u>                             |                                                               |           | Paso 1                        |               |              |         |        |                |      |         |            |           |                                   |
| 🔲 Revisión Previa                                   | Mostrar 10 🗸 registros Buscar:                                |           |                               |               |              |         |        |                |      |         |            |           |                                   |
| 🖹 Solicitud Evaluación                              |                                                               | ID 斗      | Institución 🙌                 | Siglas 🗥      | Nivel 🙌      | Tipo 🖴  | País 🖴 | Departamento 🔨 | Prov | incia 斗 | Distrito 🗥 | Campus    | Paso 2                            |
| 🗠 Seguimiento Anual                                 |                                                               | 1         | Universidad del Perú          | UDP           | Universidad  | Privada | Perú   | Lima           | Lima |         | Lima       | A Selecci | ionar                             |
| 🖬 Tutoriales                                        |                                                               | ID        | Institución                   | Siglas        | Nivel        | Тіро    | País   | Departamento   | Prov | incia   | Distrito   | Campus    |                                   |
| » <u>ciclo de evaluación</u><br>C <sup>e</sup> sice | N                                                             | 1ostrando | o del (1 al 1) de un total de | 1 registros   |              |         |        |                |      | Primero | Anterior 1 | Siguiente | Último                            |

Seleccionar Institución: Usted podrá visualizar su Institución Educativa registrada.

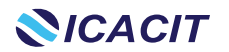

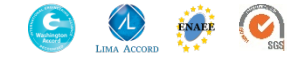

### **Seleccionar Campus**

| 🕹 Luis Alberto 🗸             | E CACIT                                                                                                |                            |                   |        |          |                           |                  |                |        |
|------------------------------|----------------------------------------------------------------------------------------------------|----------------------------|-------------------|--------|----------|---------------------------|------------------|----------------|--------|
| 🔎 Cambiar Contraseña         | Registro de Revisión Previa para Programas del Sistema ICACIT                                          |                            |                   |        |          |                           |                  |                |        |
| 😃 Cerrar Sesión              | Institución: Universidad del Perú Tiempo para subir informe [Institución]: 15 días, 00 : 36 : 15 horas |                            |                   |        |          |                           |                  |                |        |
| INICIO                       |                                                                                                    |                            |                   |        |          |                           |                  |                |        |
| » <u>SISTEMA ICACIT</u>      | Inicio Institución Campus Información por Programas                                                    |                            |                   |        |          |                           |                  |                |        |
| 😑 Revisión Previa            |                                                                                                    |                            |                   |        |          |                           |                  |                |        |
| 🖹 Solicitud Evaluación       |                                                                                                    |                            |                   |        |          |                           |                  |                |        |
| 🗠 Seguimiento Anual          | Mostrar                                                                                                | 10 🗸 registros             |                   |        |          |                           | Buscar:          |                | Paso 1 |
| Tutoriales                   | ID 1                                                                                                   | ↓ Campus ↑↓                | Tipo Campus 🛝     | País 🙌 | Ciudad 🐴 | Comité de Acreditación    | ^\               | rogramas       |        |
| » <u>CICLO DE EVALUACIÓN</u> | 1                                                                                                    | Lima                       | Campus            | Perú   | Lima     | Comité de Acreditación de | e Ingeniería     | ♂ Seleccionar  |        |
| C SICE                       | ID                                                                                                    | Campus                     | Tipo Campus       | País   | Ciudad   | Comité de Acreditación    |                  | Programas      |        |
|                              |                                                                                                    | cumpus                     | npo campus        | T UIS  | ciuduu   | conne de Acreditación     |                  | riogramas      |        |
|                              | Mostrano                                                                                               | do del (1 al 1) de un tota | al de 1 registros |        |          |                           | Primero Anterior | 1 Siguiente Úl | timo   |

Seleccionar Campus: Usted podrá visualizar la lista de campus por comité de Acreditación de la Institución Educativa registrada.

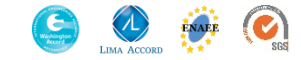

| 🌡 Luis Alberto∨                                               |                                                                                                    |                                                                                                    |
|---------------------------------------------------------------|----------------------------------------------------------------------------------------------------|----------------------------------------------------------------------------------------------------|
| <ul> <li>Cambiar Contraseña</li> <li>Cerrar Sesión</li> </ul> | Registro de Revisión Previa para Programas del Sistema<br>ICACIT                                                                                                    | Tener en cuenta: Tiempo<br>que tienen para subir su<br>Informe                                      |
| SISTEMA ICACIT  Revisión Previa  Solicitud Evaluación         | Inicio Institución Campus Información por Programas                                                                                                    |                                                                                                    |
| Seguimiento Anual Tutoriales CICLO DE EVALUACIÓN C SICE       | 1. Ingenieria Civil   Comité de Acreditación de Ingeniería       Paso 1         Informe a la Revisión Previa (WORD) (*) <ul> <li>Subir Informe</li> <li>Respuesta a la Revisión Previa (PDF)</li> <li>Aún no hay respuesta</li> </ul> Paso 2 <ul> <li>Wer Respuesta</li> </ul> | Paso 1: Clic en el acordeón<br>de color verde, por cada<br>programa para poder subir<br>su informe. |
|                                                               | Cargo de Entrega de Respuesta a la Revisión                                                                                                    | Paso 2: Clic en el botón<br>Subir Informe, por cada<br>programa.                                    |
|                                                               | (*) Campos obligatorios<br>«Anterior Sinformación Enviada                                                                                                    |                                                                                                    |

Informe de Autoestudio Previo: Usted podrá visualizar la lista de Programas del Campus y Comité Seleccionado.

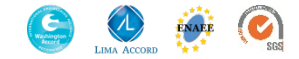

#### Tener en cuenta:

- 1. Subir su archivo, dando clic en el botón seleccionar.
- 2. Solo se permite un archivo en formato WORD (tamaño no mayor a 50MB).
- 3. Luego dar clic en el botón Subir.

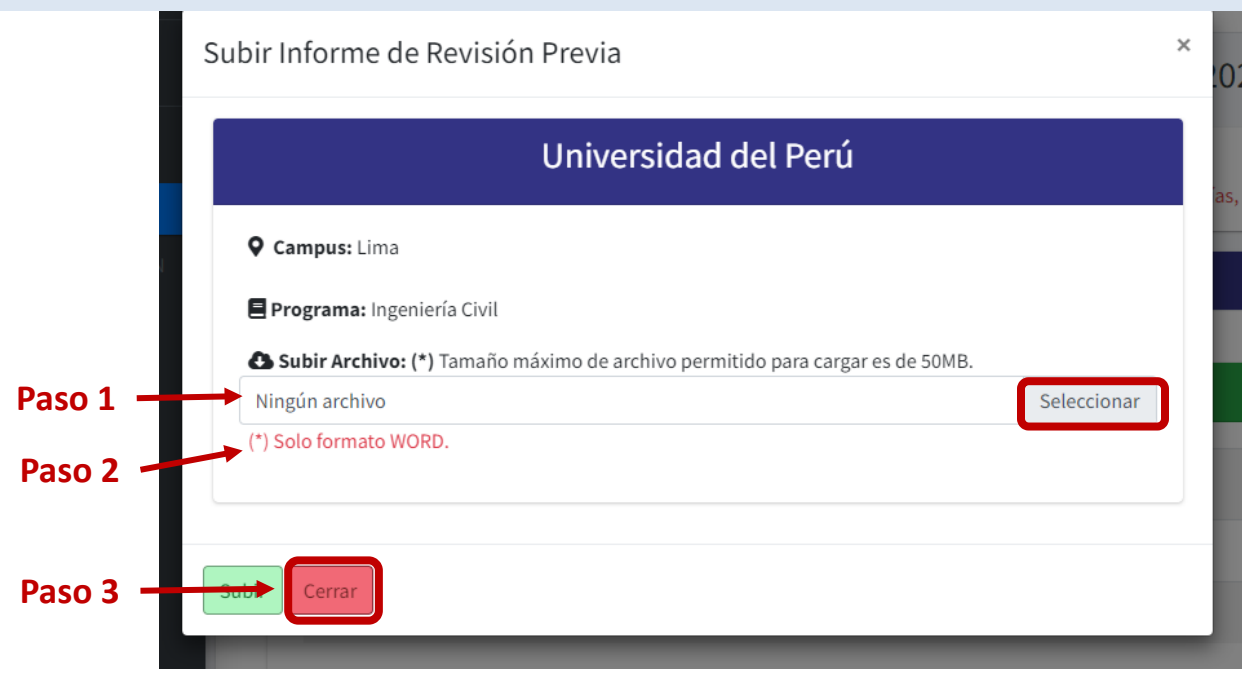

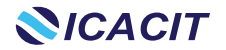

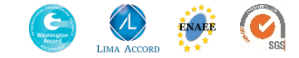

| 🕹 Luis Alberto 🗸                       | ≡                                                                                                    | <b>NICACIT</b>                      | () La sesión expira en:<br>14m 598 |
|----------------------------------------|----------------------------------------------------------------------------------------------------|-------------------------------------|------------------------------------|
| 🔑 Cambiar Contraseña                   | Registro de Revisión Previa para Prog                                                                         | gramas del Sistema ICACIT           | Perfil Contacto Institucional      |
| Cerrar Sesión                          | <ul> <li>▲ Institución: Universidad del Perú</li> <li>Comite: Comité de Acreditación de Ingeniería</li> </ul> | ♥ Campus: Lima                      | ías, 00 : 30 : 41 horas            |
| SISTEMA ICACIT                         | Inicio Institución Campus Información por Program                                                             | nas l                               |                                    |
| Solicitud Evaluación Seguimiento Anual | 1. Ingenieria Civil   Comité de Acreditación de Ingenie                                                       | ería                                | Paso 1                             |
| Tutoriales CICLO DE EVALUACIÓN         | Informe a la Revisión Previa (WORD) (*)                                                                       |                                     |                                    |
| C SICE                                 | Respuesta a la Revision Previa (PDF)<br>Cargo de Entrega de Respuesta a la Revisión Previa(PD                 | DF) ▲Aún no hay cargo               | © Ver Cargo                        |
|                                        | 2. Ingenieria Industrial   Comité de Acreditación de l                                                        | ngeniería                           |                                    |
|                                        | (*) Campos obligatorios                                                                                       | ≪Anterior Presentar informes Paso 2 | 2                                  |

**Paso 1:** Puede **visualizar** el documento subido, además tiene la opción de **eliminar** de ser necesario.

Paso 2: Clic en "Presentar sus informes" de todos los programas subidos a la plataforma.

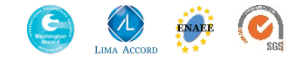

#### Tener en cuenta:

Una vez aceptado no se podrán subir más informes, ni realizar cambios.

Los informes pasarán a ser revisados por un comité Ad Hoc ICACIT, el cual no es vinculante con próximas evaluaciones de acreditación, dar clic en el botón **Sí, Aceptar.** 

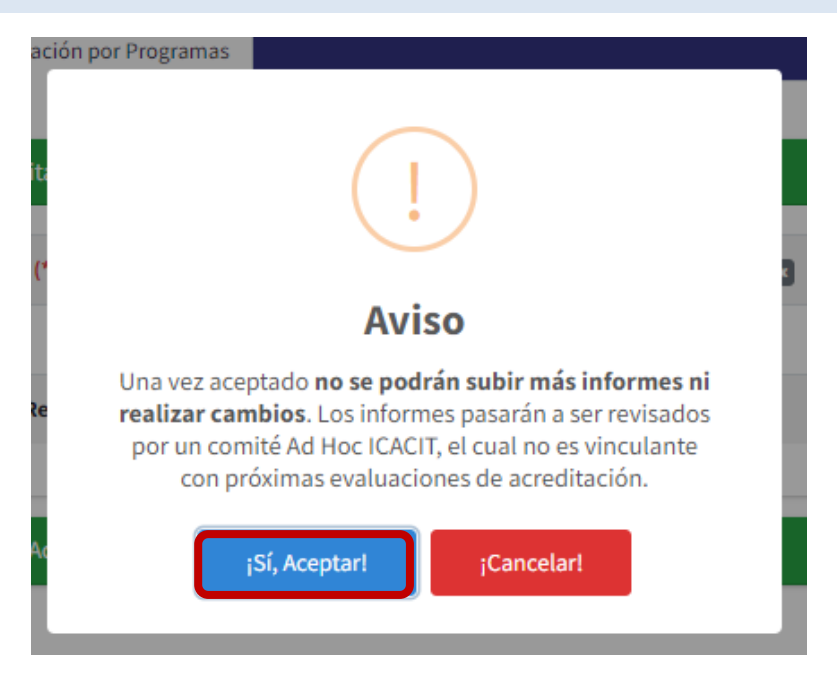

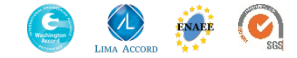

#### Revise su bandeja de correo electrónico

[ICACIT] Recepción del Informe a la Revisión Previa 2023 - UDP - CAI - Lima

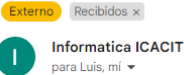

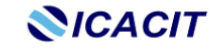

www.icacit.org.pe informes@icacit.org.pe Av. Del Pinar 152 Of. 707 antiago de Surco - Lima, Perú

| Estimado                                    |
|---------------------------------------------|
| Luis Alberto Pérez Pérez                    |
| Jefe de la Oficina Universitaria de Calidad |
| Universidad del Perú                        |

La presente es una confirmación de la recepción de los Informes de Autoestudio presentados a la revisión previa 2023 de:

Institución: Universidad del Perú Campus: Lima

#### Programas:

- Ingenieria Civil

Indenieria Industrial

¡Gracias por seguir confiando en nuestra ACREDITACIÓN ICACIT y por su compromiso con la calidad educativa!

ICACIT

/Acreditadora de Valor Internacional/

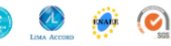

Revise su bandeja del correo registrado, le llegara una notificación de confirmación desde el correo informatica@icacit.org.pe.

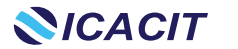

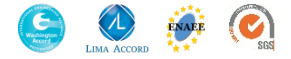

# Contacto para consultas o incidentes con la plataforma.

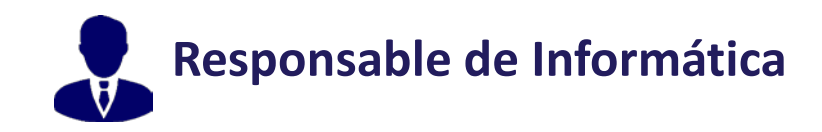

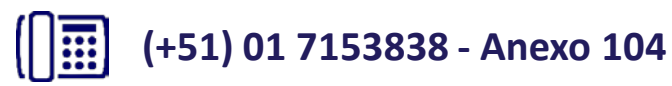

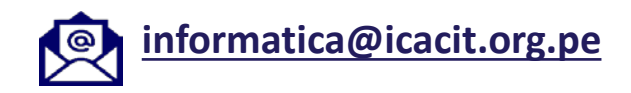

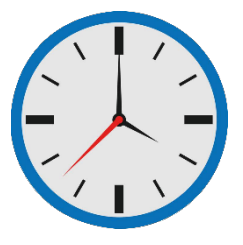

Horario de Atención

Lunes a Viernes 09:00 am a 06:00 pm

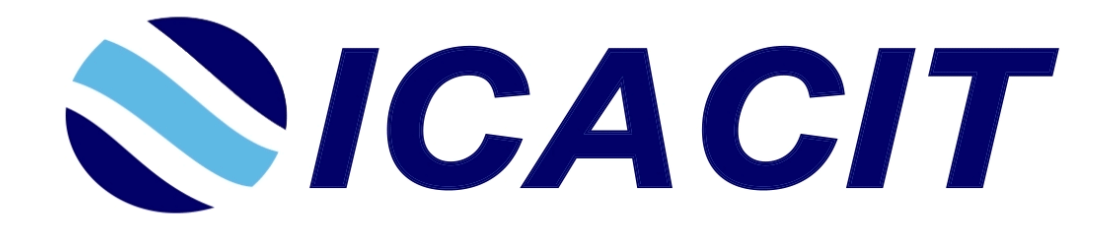

#### // Acreditadora de valor internacional //

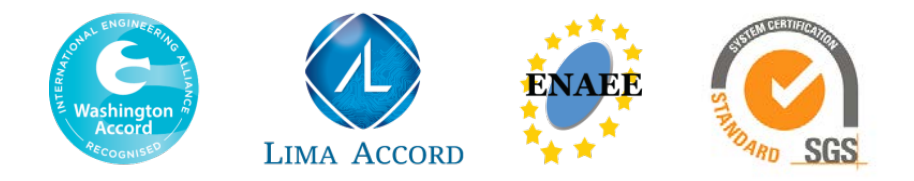